## **Paper Submission Instructions**

(website: http://www.easychair.org/conferences/?conf=dcabes2011)

 Click on the lower right corner of the button"sign up for an account", and register for the access of this website (If you already have an EasyChair account, you can login and submit the paper).

# EasyChair Login Page for DCABES 2011

Session timeout! You have to sign in again.

| Use your EasyChair account to sign in. |  |  |
|----------------------------------------|--|--|
| User name:                             |  |  |
| Password:                              |  |  |
| Sign in                                |  |  |

If you have no EasyChair account, sign up for an account

- If you have problems to sign in then click this link
- 2、Click on the button "sign up for an account" to obtain an EasyChair account (If you have problems, click "then click this link")。
- 3、 Go to registration page, Please enter the words you see in the box。

## Signing up for EasyChair: Step 1

To use EasyChair, one should first create an account. This is done to prevent misuse of the system. The procedure for obtaining an account is the following.

- 1. You should type the two words that you see in the image below and click on "Continue".
- If you type the words correctly, you will be asked to fill out a simple form with your personal information.
- After you filled out the form, EasyChair will send you an email with a link that you can use to create an account.

Please enter the words you see in the box, in order and separated by a space. Doing so helps prevent automated programs from abusing this service. If you are not sure what the words are, either enter your best guess or click the reload image concerned next to the distorted words.

| Delimm              | Was                                                 |
|---------------------|-----------------------------------------------------|
| Type the two words: | CAPTCHA™<br>o CAPTCHA™<br>stop spam.<br>read books. |
| Continue            |                                                     |

4、 Fill out the personal information。

## Signing up for EasyChair: Step 2

Please fill out the following form. The required fields are marked by (\*)

Note that **the most common reason for failing to sign up is an incorrect email address** so please type your email address correctly.

| First name <sup>(†)</sup> : |  |
|-----------------------------|--|
| Last name (*):              |  |
| Email (*):                  |  |
| Continue                    |  |

<sup>(†)</sup> Note: leave first name blank if you do not have one. If you are not sure how to divide your name into the first and last name, <u>read the Help article about names.</u>

You may also be interested about our policy for using personal information.

#### 5、After step 4, will create a feedback message。

#### Account Application Received

We received your application. A mail with further instructions has been sent to the email address

#### If You Do not Receive the Instructions

If you do not receive our mail with instruction on how to create an account, please read the following nformation.

Our mail server normally sends all mail within a few seconds. The following is an incomplete list of possible reasons for the problem.

Incorrectly typed email address

This is still the most likely cause of delays.

Slow mail processing

Some mail servers process mail for a long time. For example, you mail server may spend a lot of time checking incoming mail for spam.

"Reply-me" mail protection.

Some mailers, when receiving a mail from an unknown sender, ask the sender to send a mail with specific content to ensure that it has been sent by a human. Account-related emails in EasyChair are sent by a computer program, so if your email address uses such a protection, you will never get our mail. If you have such a protection and it is configurable, configure it to accept mail from the domain easychair.org.

Mail box problems and quotas

Some mail sent by EasyChair bounces back because the mail box of the receiver is over quota. Anti-spam filters

It is possible that your spam filters will classify our mail as spam. Please check your spam mail boxes. General connection problems

There might be general connection problems, for example your mail server may be unreachable for a long time.

Unfortunately, we have no resources to cope with all possible kinds of mail server (mis)behavior. If you believe you have a problem related to your mail server and want to solve it quickly, try to get and use an email address from one of major mail hosts, such as a Google Mail, Yahoo Mail, or Hotmail to name but a few. You will be able to change your email adress in EasyChair or have multiple email addresses later when you nave an account.

You can repeat your application at any time. Another mail will be sent to you.

一完成

|1824M| 🌢 😻 🔤 😂 💋 🗔 0| 🗟 缩放:100% -

6. You will receive an email by EasyChair, please visit the link to activate your account .

| Dear                                                                                                    |
|----------------------------------------------------------------------------------------------------|
| we received a request to create an EasyChair account<br>for you. Since you already have an EasyChair account,<br>you do not have to create a new one. If you forgot<br>your user name or password, please click this link: |
| https://www.easychair.org/account/forgot.cgi?iid=30489<br>and specify                                                                                                    |
| Best regards,<br>EasyChair.                                                                                                    |
| Please do not reply to this email. This email<br>address is used only for sending email so you                                                                                                    |

7、Use the web link in step 6, it will display the following information , Please input the information。

## Forgotten User Name or Password

will not receive a response.

Please enter the words you see in the box, in order and separated by a space. Doing so helps prevent automated programs from abusing this service. If you are not sure what the words are, either enter your pest guess or click the reload image provide next to the distorted words.

| cipapic                  | Village.                |
|--------------------------|-------------------------|
| Type the two words:      |                         |
| •                        | ead books.              |
| nter either vour email a | address or vour user na |

Enter either your email address or your user name (exactly as used in your EasyChair account) and your ogin information will be sent to you by email.

| Email:                        |  |  |
|-------------------------------|--|--|
| User name:                    |  |  |
| Press this button to continue |  |  |

8、Receive a feedback of step 7。

### Information Sent

Your EasyChair login information has been sent to you by email.

 $9\,$  Finish the registration, you will receive interrelated information by email , and login use the EasyChair account.

(website: <u>http://www.easychair.org/conferences/?conf=dcabes2011</u>).

| DCABES 2011 | (author) |
|-------------|----------|
|-------------|----------|

Overview New Submission DCABES 201 EasyChair

<u>Help</u> <u>Sign out</u>

## DCABES 2011 Login for 🕷

welcome to EasyChair! You are logged in as author.

This session will expire after two hours of inaction.

If you log in and cannot find information you are looking for, for example, you are a programme committee member but EasyChair only recognises you as an author, please read the <u>Help page on frequently asked</u> <u>questions</u>

If in the menu above you see only one line and do not see the menu tab "EasyChair", then your browser version is not supported by EasyChair. <u>Click here for more details.</u>

Click on the button "New Submission" to submit the paper.